# Manual Trading Acciones

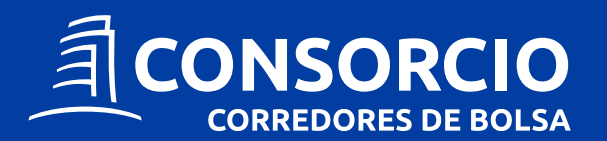

#### **Trading Acciones**

Para invertir a través de tu sección **Trading Acciones** debes ingresar a tu sitio privado y presionar el botón **"Trading Acciones"** que se encuentra en la cuenta resumen.

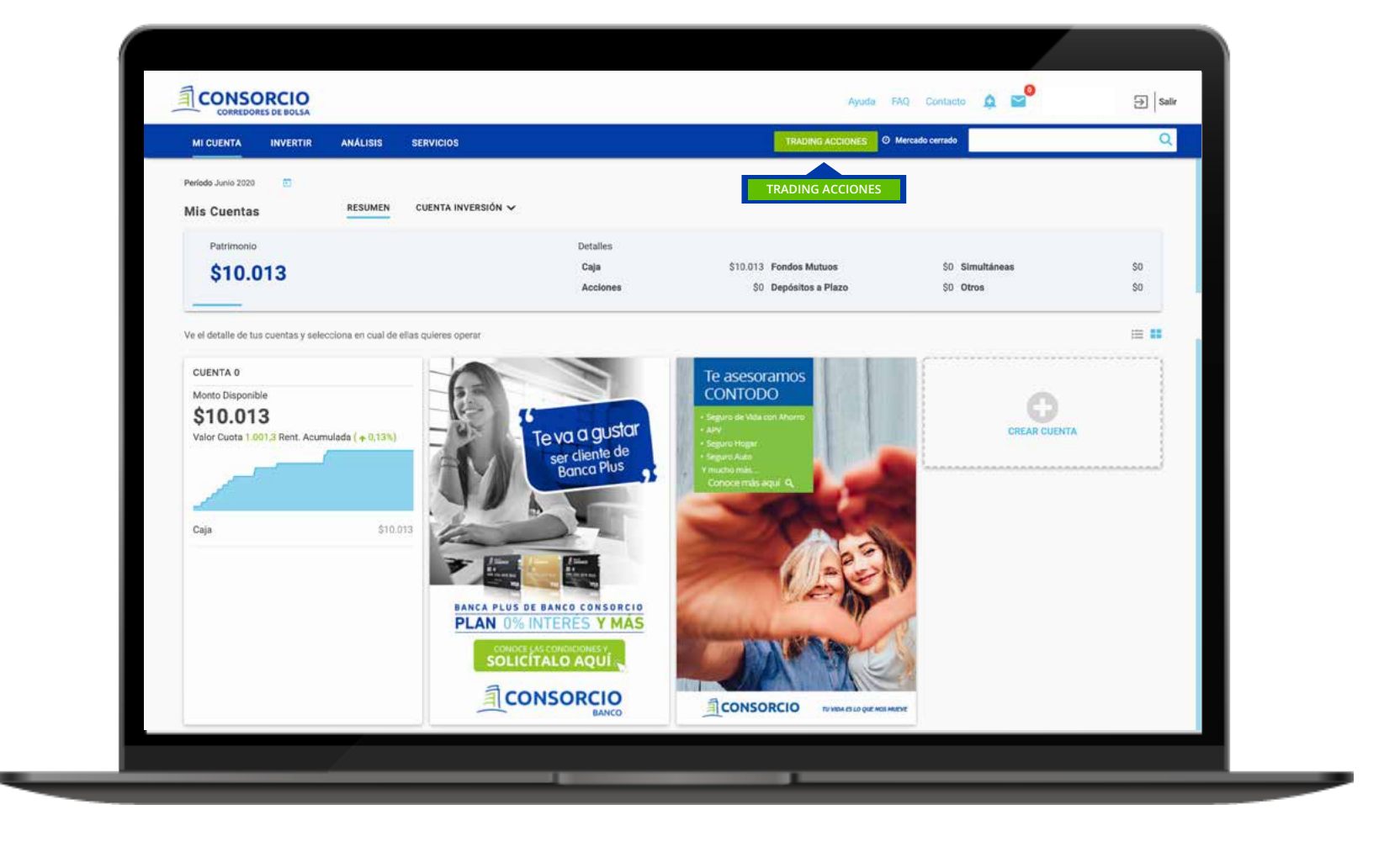

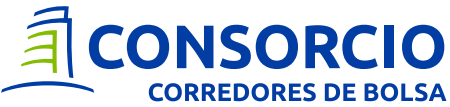

#### **Trading Acciones**

Al ingresar encontrarás dos pestañas: Ingresar Orden y Estado de Orden.

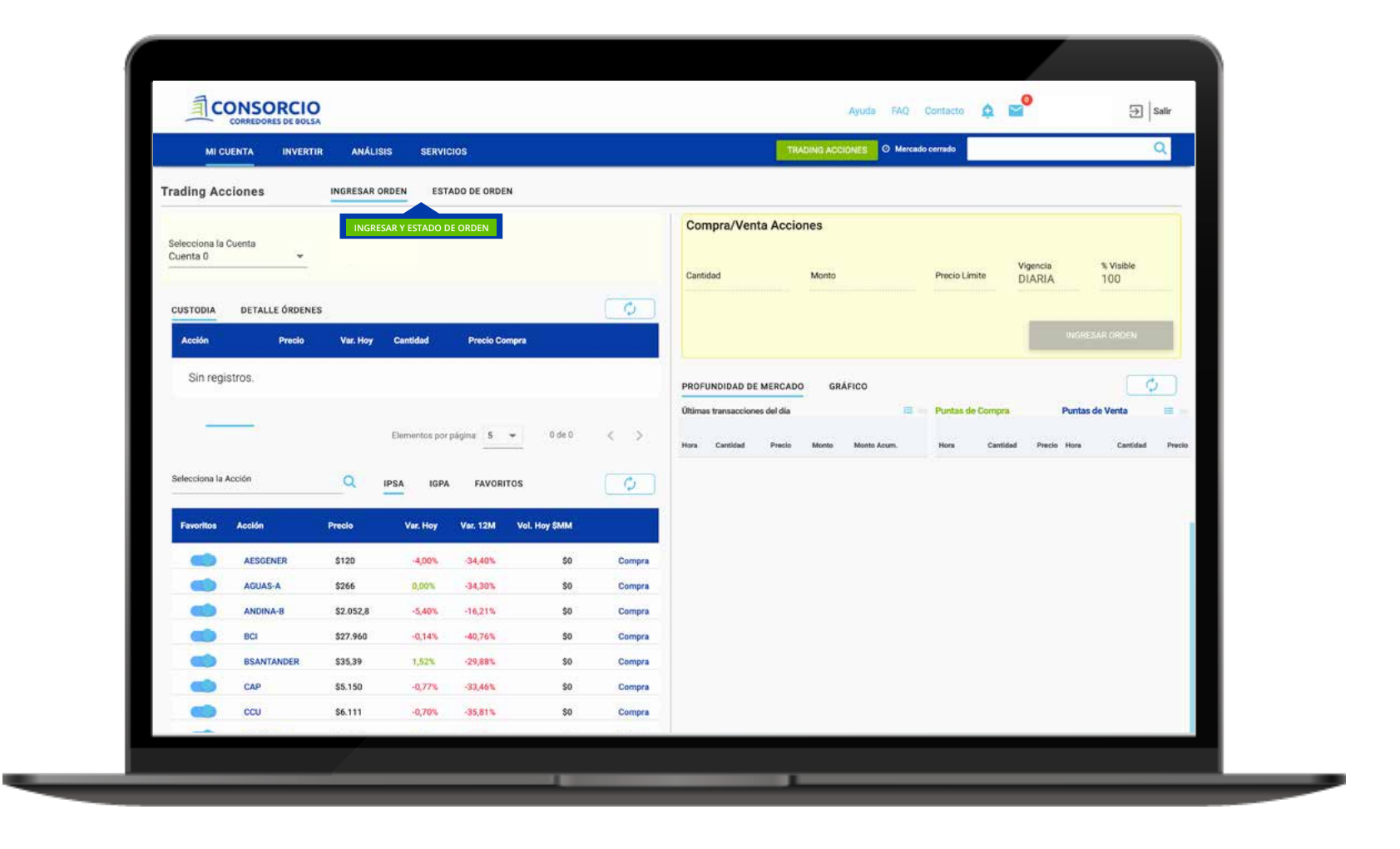

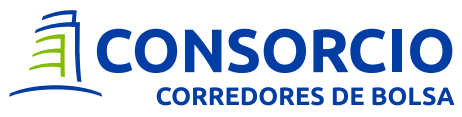

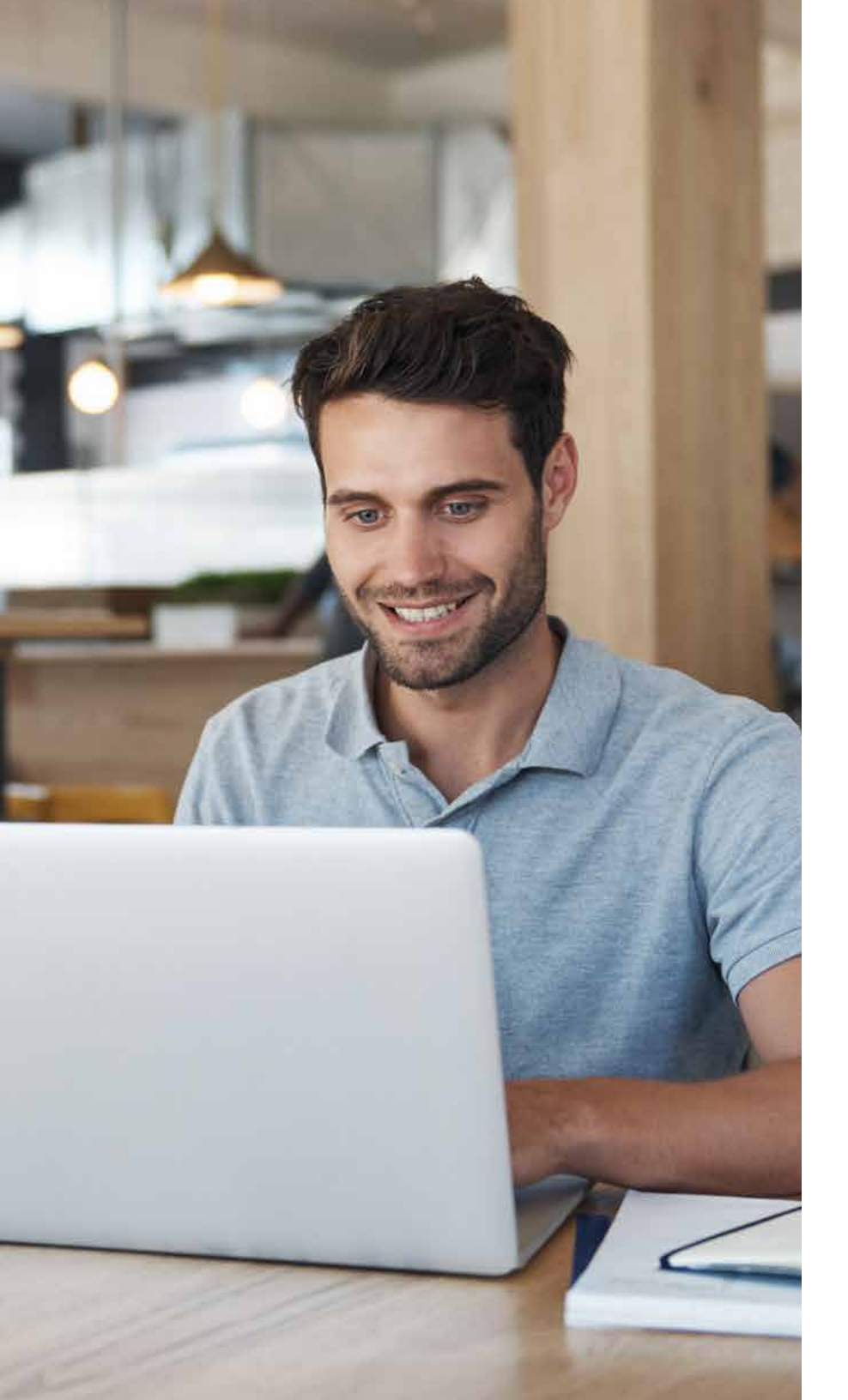

## INGRESAR ORDEN

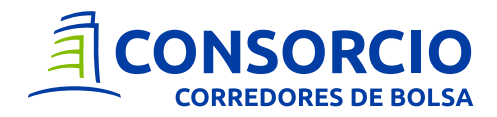

**1.** En ingresar orden selecciona tu cuenta y conoce tu disponible para invertir.

| Trading Acciones                   | INGRESAR ORDEN                    | ESTADO DE ORDEN                                                                                               |
|------------------------------------|-----------------------------------|----------------------------------------------------------------------------------------------------|
| Selecciona la Cuenta<br>Cuenta 1 💌 | <b>Disponible</b><br>\$22.636.700 | Recuerda que para<br>invertir en acciones<br>debes tener disponible<br>en caja un monto<br>mínimo de \$50.000 |

2. Si tienes acciones en custodia podrás visualizarlas, con la opción inmediata de compra o venta. También podrás ver el detalle de tus ordenes ingresadas.

| ACCIONES | EN CUSTODIA     |          |          |               |        |       |
|----------|-----------------|----------|----------|---------------|--------|-------|
| CUSTODIA | DETALLE ÓRDENES |          |          |               |        |       |
| Acción   | Precio          | Var. Hoy | Cantidad | Precio Compra |        |       |
| ITAUCORP | \$2,499         | 6,79%    | 197.315  | \$2,02        | Compra | Venta |
| LTM      | \$2,100         | 33,76%   | 556      | \$1.699       | Compra | Venta |

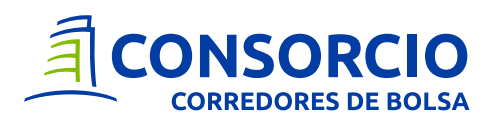

**3.** Para encontrar una acción, puedes escribirla en el buscador, o buscarla manualmente. Además, puedes filtrar las acciones por por **IPSA o IGPA**, teniendo el listado de las acciones chilenas con presencia bursátil.

| Selecciona la Acción |          | ciona la Acción Q IPSA IGPA FAVORITOS |          |          |               |        |
|----------------------|----------|---------------------------------------|----------|----------|---------------|--------|
| Favoritos            | Acción   | Precio                                | Var. Hoy | Var. 12M | Vol. Hoy \$MM |        |
|                      | AESGENER | \$120                                 | -4,00%   | -34,40%  | \$0           | Compra |
|                      | AGUAS-A  | \$266                                 | 0,00%    | -34,30%  | \$0           | Compra |
|                      | ANDINA-B | \$2.052,8                             | -5,40%   | -16,21%  | \$0           | Compra |

• También puedes marcar todas las acciones que quieras como Favoritas, las cuales te aparecerán en la pestaña **"Favoritas"**.

| elecciona la Acción |          | Q         | PSA IGPA | FAVORI   | тоѕ           | ¢      |
|---------------------|----------|-----------|----------|----------|---------------|--------|
| Favoritos           | Acción   | Precio    | Var. Hoy | Var. 12M | Vol. Hoy \$MM |        |
|                     | AESGENER | \$120     | -4,00%   | -34,40%  | \$0           | Compra |
|                     | AGUAS-A  | \$266     | 0,00%    | -34,30%  | \$0           | Compra |
|                     | ANDINA-B | \$2.052,8 | -5,40%   | -16,21%  | \$0           | Compra |

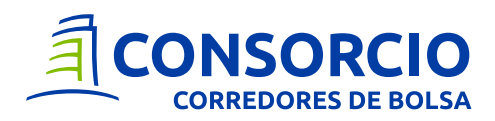

**4.** Al seleccionar una acción para **compra** te aparecerá la opción de ingresar orden. Deberás completar la **cantidad o monto** de acciones y el **precio limite para comprar.** 

| Compra Acciones<br>LTM | Precio<br>\$1.2 | Actual<br>20,2 | Ren<br>-1          | t. Diaria<br>,60% | <b>Compra:</b> precio máximo que estás<br>dispuesto a pagar por cada una de<br>las acciones. |
|------------------------|-----------------|----------------|--------------------|-------------------|----------------------------------------------------------------------------------------------|
| Cantidad               | Monto           | Precio Límite  | Vigencia<br>DIARIA | % Visible<br>100  |                                                                                              |
|                        |                 |                | INGRE              | SAR ORDEN         |                                                                                              |

 Al seleccionar una acción de tu custodia para la venta, te aparecerá la opción de ingresar orden. Deberás completar la cantidad o monto de acciones y el precio límite para vender.

| Venta Acciones<br>CAP | Precio Actual<br>\$8.729 | Rent. Diaria<br>3,93%     | Cant. Disp.<br>20 | Venta: precio mínimo que estás dispuesto a recibir por cada una de tus acciones. |
|-----------------------|--------------------------|---------------------------|-------------------|----------------------------------------------------------------------------------|
| Cantidad              | Monto                    | Vige<br>Precio Límite D17 | ARIA % Visible    |                                                                                  |
|                       |                          | - I                       | INGRESAR ORDEN    |                                                                                  |

Recuerda que primero debes seleccionar una acción y luego ingresar cantidad o monto de compra o venta, no ambas.

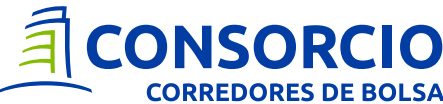

6. Podrás visualizar la **Profundidad de Mercado** con actualización en línea de **Puntas de Compra y de Venta** de la acción seleccionada para un mayor análisis a la hora de fijar el precio que quieres comprar y/o vender.

\_\_\_\_

| PROFU     | NDIDAD DE N   | /IERCADO | GRA       | FICO          |        |           |          |          |          |          |
|-----------|---------------|----------|-----------|---------------|--------|-----------|----------|----------|----------|----------|
| Últimas t | transacciones | del día  |           |               | Puntas | de Compra |          | Puntas o | le Venta |          |
|           |               |          |           |               |        |           |          |          |          |          |
| Hora      | Cantidad      | Precio   | Monto     | Monto Acum.   | Hora   | Cantidad  | Precio   | Hora     | Cantidad | Precio   |
| 10:14     | 808           | \$126    | \$101.808 | \$176.759.920 | 10:12  | 30.000    | \$125,25 | 10:12    | 4.436    | \$126    |
| 10:14     | 5.244         | \$126    | \$660.744 | \$176.786.752 | 10:05  | 51.000    | \$125,2  | 10:05    | 2.030    | \$126    |
| 10:14     | 5.244         | \$126    | \$660.744 | \$176.786.752 | 10:03  | 3.771     | \$125    | 10:03    | 13.867   | \$126,98 |
| 10:14     | 4.364         | \$126    | \$549.864 | \$176.786.752 | 09:57  | 10.000    | \$125    | 09:57    | 30.000   | \$127    |
| 10:11     | 880           | \$126    | \$110.880 | \$176.786.752 | 09:57  | 15.814    | \$125    | 09:57    | 8.293    | \$127,48 |
| 10:11     | 683           | \$126    | \$86.058  | \$176.032.896 | 09:58  | 10.000    | \$125    | 09:58    | 30.000   | \$127,49 |
| 10:11     | 149           | \$126    | \$18.774  | \$176.032.896 | 10:05  | 45.000    | \$125    | 10:05    | 40.485   | \$127,49 |

Recuerda que para poder ver la profundidad de mercado, debes tener al menos \$50.000 en caja o en acciones.

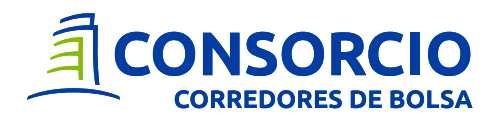

7. Podrás evaluar valores e intentar predecir futuros movimientos con Análisis Técnico en la pestaña Gráfico por TrandingView.

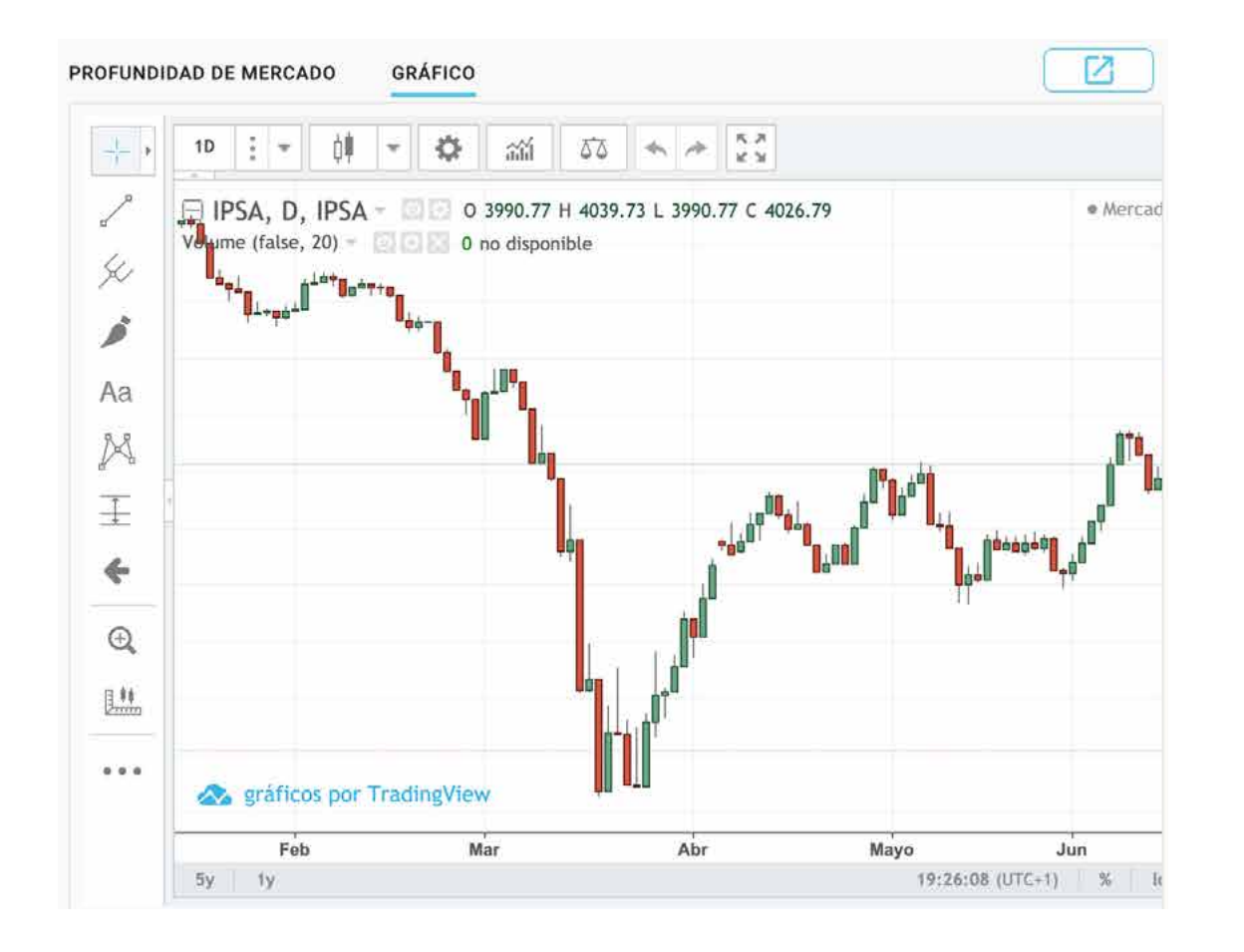

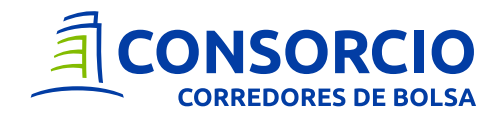

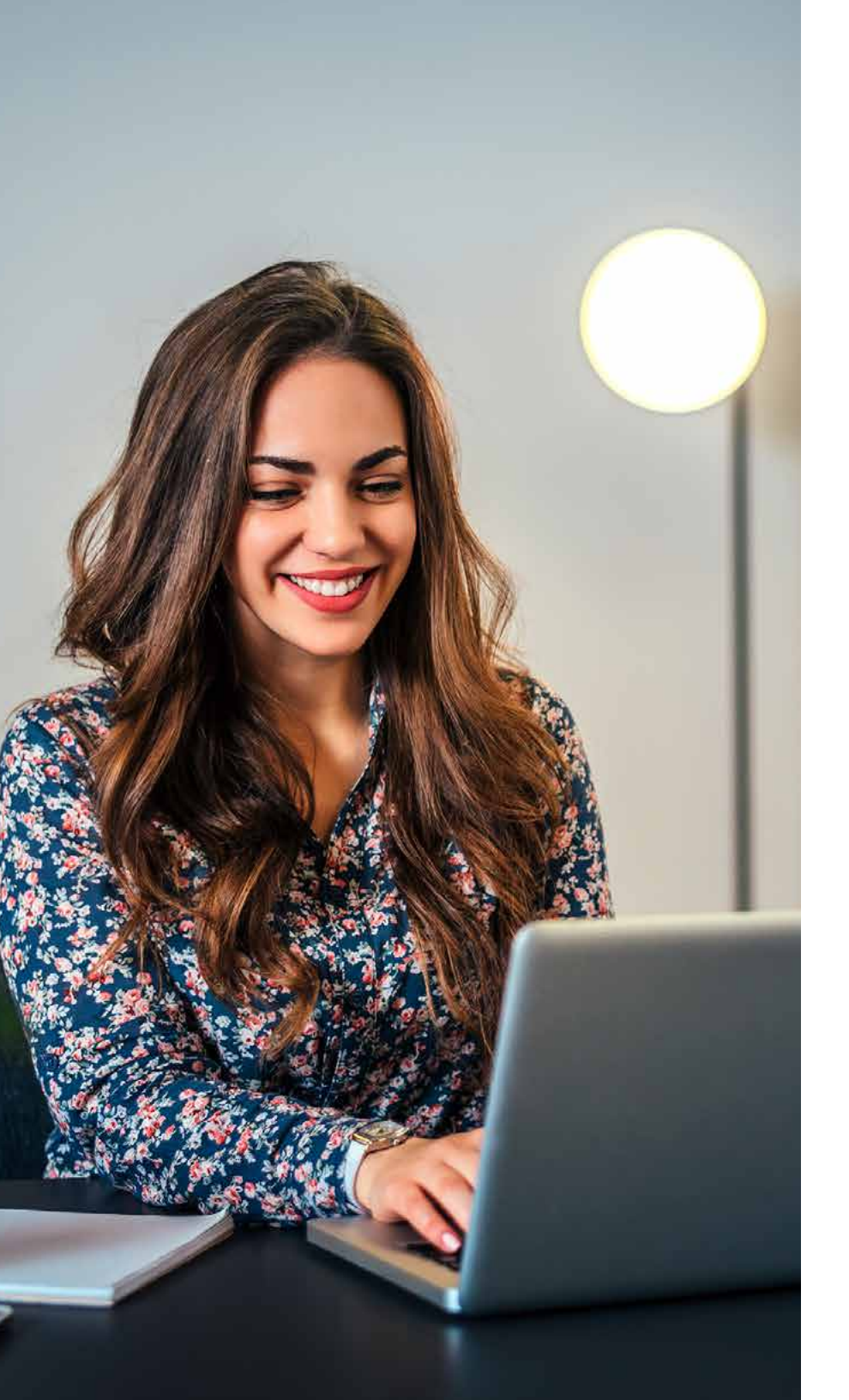

## ESTADO DE ORDEN

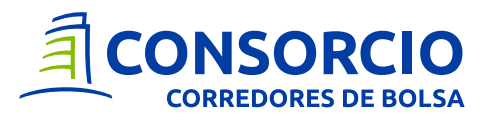

### Estado de orden

En la pestaña **Estado de Orden** encontrarás un listado de las órdenes ingresadas y pueden encontrarse en: **negociación, parcialmente ejecutada, totalmente ejecutada, rechazada o anulada.** 

| Selecciona la Cuenta | Órdenes Vige | entes  |        |          |                |         |                       |             |                        |
|----------------------|--------------|--------|--------|----------|----------------|---------|-----------------------|-------------|------------------------|
| Cuenta 0 🔹           | Fecha Venc.  | Tipo   | Acción | Cantidad | Cant. Asignada | Precio  | P. Promedio           | No.de orden | Estado                 |
| lisponible           | 19-06-2020   | VENTA  | LTM    | 6.720    | 0              | \$1.500 | \$0                   | 2406406     | Vigente<br>NEGOCIACION |
| 13,982,389           | 19-06-2020   | COMPRA | LTM    | 5.800    | 0              | \$1.220 | \$0                   | 2406385     | Vigente<br>NEGOCIACION |
|                      |              |        |        |          |                |         | Elementos por página: | 50 💌        | 1-2 de 2 < >           |
|                      |              |        |        |          |                |         |                       |             |                        |

Recuerda que si el estado de tu orden se encuentra en Negociación, tienes la opción de anularla. Esta opción aparece una vez que pones el cursos sobre el estado de tu orden.

# Comienza a utilizar tu Trading Acciones, una sección unificada y especializada en el análisis y el proceso de transacción de acciones.

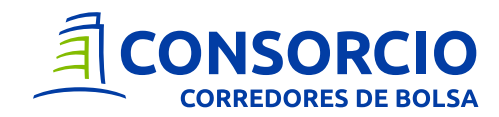

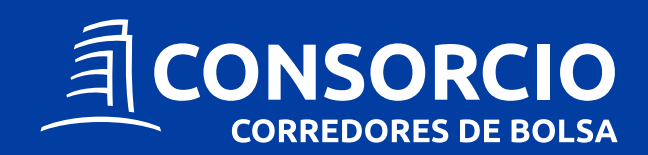

consorcio.cl contactenos@consorciocb.cl

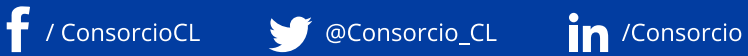

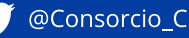